# タスクバーにピン留めしたアイコンで最近使ったファイルを開く

# タスクバーにアプリのアイコンをピン留め(表示)する

#### 1. Windows7

- [スタート] ボタンをクリックし、[すべてのプログラム] をクリックします。
  ②表示されたプログラムのアイコンまたはプログラム名を右クリックします。
- (フォルダーに入っているときはフォルダーを開くいてアイコンを表示します) ③表示されたメニューにある [タスクバーに表示する(K)] クリックします。 ④デスクトップにあるショートカットアイコンを右クリックして表示されたメニュ
- ーにも [タスクバーに表示する(K)] があります。

### 2. Windows10

①左下の [Windows] ロゴをクリックしてスタートメニューを表示します。

- ②表示された左にある [すべてのアプリ] に表示されているアプリのアイコンまたは アプリ名をクリックします。
- (名の右に下向き山形があるときは、山形をクリックするとアプリが表示されます) ③表示されたメニューにある[その他]かその右にある右向き山形にポインターを合 わせます。
- ④表示されたメニューにある [タスクバーにピン留めする] をクリックします。

# タスクバーにピン留めしたアイコンで最近使ったファイルを開く

- 1. ファイル名をクリックして [開く] をクリックするかダブルクリックをして開くアプ リ(ワードやエクセル)のタスクバーにピン留めしたアイコンンを右クリックします。
- 2. 表示されたメニュー(ジャンプリスト)の[最近使ったもの]の見出しの下にファイ ル名が 10 件から 15 件表示されます。
- 3. ファイル名をクリックするとそのファイルが開きます。

# タスクバーにピン留めしたアイコンで固定済みファイルを開く

[最近使ったもの]に登録されているファイル名は、アプリを使うと順番に押し出され、 消えてしまいます。これを [固定済み]の見出しの下に固定することができます。

- 【最近使ったもの】から選んで固定する
  ①ジャンプリストの [最近使ったもの] に並んでいるファイル名にポインターを合わ せると右端に横向きの [ピン] が表示されます。
   ②この [ピン] のポインターを合わせると [一覧にピン留めする] が表示されます。
   ③ここでクリックすると [固定済み] の見出しの下に登録されます。
- 2. ファイルのアイコンから選んで固定する
  - [固定済み] に登録したいファイルのファイル名を表示します。
    ②マウスボタンを押し、そのままタスクバーにあるアプリのアイコンに重ねます。